# 在Cisco ESA GUI上新增/匯入新的PKCS#12證書

### 目錄

<u>簡介</u> <u>必要條件</u> <u>需求</u> 問題</u> 因應措施

# 簡介

本檔案介紹如何在Cisco Email Security Appliance(ESA)GUI上新增/匯入公#12加密標準(PKCS)加密憑證。

## 必要條件

### 需求

思科建議您瞭解以下主題:

- Cisco ESA
- AsyncOS 7.1及更高版本

### 問題

自AsyncOS 7.1.0及更高版本以來,可以在電子郵件裝置的GUI中管理/新增證書。但是,對於此新 證書,它必須是PKCS#12格式,因此此要求會在收到證書頒發機構(CA)證書後新增一些額外步驟。

生成PKCS#12證書還需要私鑰證書。如果從Cisco ESA CLI命令**certconfig**運行證書簽名請求 (CSR),您將不會收到私鑰證書。當您使用在GUI選單(「郵件策略」>「簽名金鑰」)中建立的私鑰 證書生成PKCS#12證書和CA證書時,該證書將無效。

## 因應措施

- 1. 如果您的工作站沒有安裝OpenSSL應用程式,請安裝。可以從此處下載Windows版<u>本</u>。確保 在OpenSSL Win32之前安裝Visual C++ 2008 Redistributable。
- 2. 在此使用模板建立指令碼以生成CSR和私鑰。指令碼將如下所示:openssl req -new -newkey rsa:2048 -nodes -out test\_example.csr -keyout test\_example.key -subj

"/C=AU/ST=NSW/L=Sydney/O=Cisco Systems/OU=IronPort/CN=test.example.com"

3. 將指令碼複製並貼上到OpenSSL視窗中,然後按Enter鍵。

C:\OpenSSL-Win32\bin>openssl req -new -newkey rsa:2048 -nodes -out test\_example.csr keyout test\_example.key -subj "/C=AU/ST=NSW/L=Sydney/O=Cisco Systems/OU=IronPort/CN=test.example.com"

```
輸出:
test_example.csr and test_example.key in the C:\OpenSSL-Win32\bin or in the
'bin' folder where OpenSSL is installed
test_example.csr = Certificate Signing Request
example.key = private key
```

- 4. 使用.CSR檔案請求CA證書。
- 5. 收到CA憑證後,將其另存為cacert.pem檔案。將私鑰檔案test\_example.key重新命名為 test\_example.pem。現在,可以使用OpenSSL產生PKCS#12憑證。

指令:

openssl pkcs12 -export -out cacert.p12 -in cacert.pem -inkey test\_example.pem

如果使用的CA證書和私鑰正確,OpenSSL會提示您輸入**Export Password**,然後再次確認密 碼。否則,它會通知您所使用的證書和金鑰不匹配,因此無法繼續該過程。

輸入:

```
cacert.pem = CA certificate
test_example.pem = private key
Export password: ironport
```

#### 輸出:

cacert.pl2 (the PKCS#12 certificate)

6. 轉到IronPort GUI選單, Network > Certificate。

#### 選擇Add Certificate。

在Add Certificate選項中選擇Import Certificate。 選擇Choose並瀏覽到步驟5中生成的PKCS#12證書的位置。 輸入您在OpenSSL中產生PKCS#12憑證時使用的相同密碼(在本案例中密碼為ironport)。 選擇「Next」,下一個螢幕將顯示用於證書的屬性詳細資訊。 選擇Submit。 選擇Commit changes。

執行完這些步驟後,新憑證會新增到憑證清單中,並且可以指派給使用者使用。